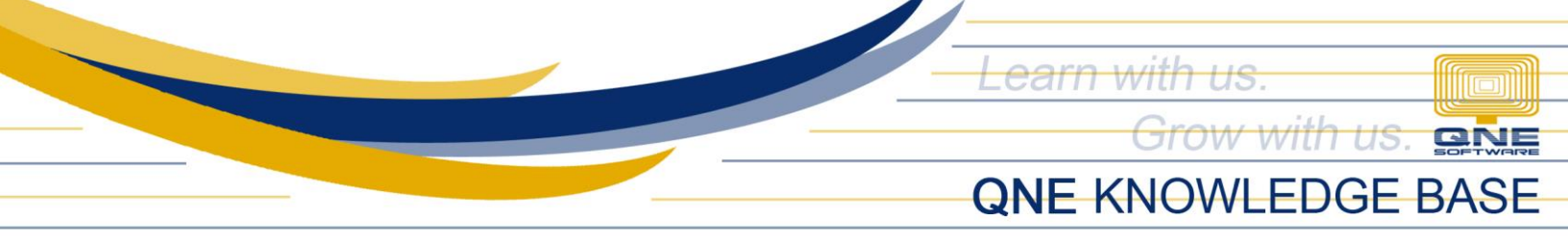

# How to reset card display in dashboard

#### Overview:

In the system, cards displayed in the dashboard can be customized based on user preference. There is also an option to reset the dashboard to arrange the cards based on the default system design.

### Scenario:

Dashboard cards have been disorganized.

### Procedure:

1. In Navigation pane, go to Dashboard. Click three lines located in the upper right corner of the screen.

|                                                      | 트 🗄 🕑 Q Search               |                      |                                         | ¢ 🖶      | 0  | Kaecilyn Labrador |
|------------------------------------------------------|------------------------------|----------------------|-----------------------------------------|----------|----|-------------------|
| SAMPLE TRADING, INC. PH<br>Company ID: 62F-1D6-A79 🗊 | Dashboard                    |                      |                                         |          |    |                   |
| DEMO RESET IN 17 DAY(S)                              | Dashboard                    |                      |                                         |          |    |                   |
| Dashboard                                            |                              |                      |                                         |          |    |                   |
| 窳 Dashboard                                          | Quick View Business Overview |                      |                                         |          |    | ≡                 |
| 셸 Account Receivable ~                               | Monthly Overdue              | Monthly Collection   | 0                                       |          |    |                   |
| 온 Account Payable 🗸                                  | DHD 37/ 119 8/               | DHD 103 660          | 02                                      |          |    |                   |
| `₩ Sales                                             | 1111 374,113.04              | 1111 155,005         | .52                                     |          |    |                   |
| 🖺 Purchases 🗸                                        |                              | 1                    | 1.                                      |          |    |                   |
| Stock 🗸                                              | This Month 274 110 04        | This Month 15 660.00 |                                         |          |    |                   |
| 💾 Company 🗸 🗸                                        | This Month's 74, 113,04      | This Month 15,009.92 |                                         |          |    |                   |
| 聞 тах 🗸                                              | Outstanding Receivable       | с                    | Top 10 Customers                        |          | AI | the time $\lor$   |
| 🛱 BIR 🗸 🗸                                            |                              |                      |                                         |          |    |                   |
| ⊒ AI ~                                               | Monthly Outstanding          |                      | <ul> <li>101-U002: US TECHNO</li> </ul> | OGY INC. |    | ₱1.867.793.84     |
| Reporting ~                                          | 5000000                      |                      |                                         |          |    | 1 100111 00101    |

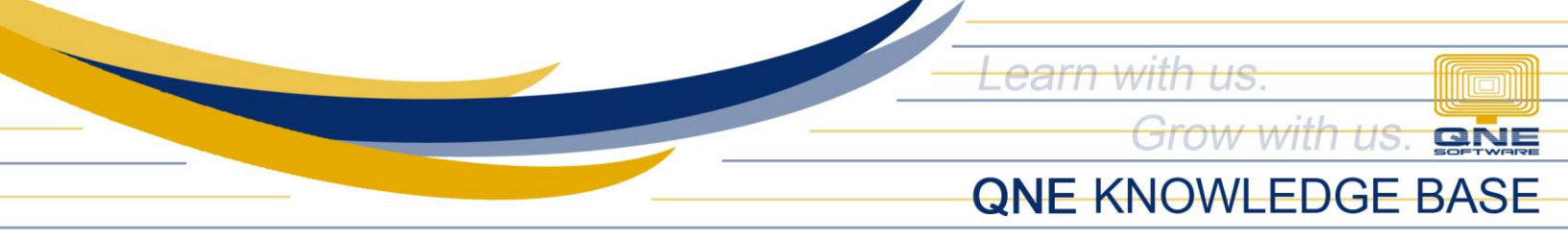

2. In the Customize Dashboard Pop-up box, click Reset

|                         |   |                              | Customize Dashboard      |                           |  |  |  |
|-------------------------|---|------------------------------|--------------------------|---------------------------|--|--|--|
| SAMPLE TRADING, INC. PH | 1 | Dashboard                    |                          | Monthly VAT               |  |  |  |
| DEMO RESET IN 17 DAV(S) | - |                              |                          | Monthly W/Tax             |  |  |  |
| Dashboard               |   | Quick View Business Overview |                          | Bank Accounts             |  |  |  |
| ണ് Dashboard            |   | Monthiy Overdue C            | Monthly Collection       | ✓ Business Overview       |  |  |  |
| 🛍 General Ledger        | ~ | PHP 374,119.84               | PHP 193,669.92           |                           |  |  |  |
| Account Receivable      | * |                              |                          | Monthly Sales             |  |  |  |
| 온 Account Payable       | ~ |                              | - I                      | Monthly Overdue           |  |  |  |
| )調 Sales                | ~ | This Month 374,119.84        | This Month 15,669.92     | Monthly Collection        |  |  |  |
| E Purchases             | ~ |                              |                          | Monthly Sales Performance |  |  |  |
| 🛛 Stock                 | * | Outstanding Receivable       | C Top 10 Customers       | Outstanding Receivable    |  |  |  |
| Company                 | ~ | Monthly Outstanding          |                          | Top 10 Customers          |  |  |  |
| Tax Tax                 | ~ | Monthly Outstanding          | 101-U002: US TECHNOLO    | Top 5 Receive             |  |  |  |
| 👜 BIR                   | ~ | 500000                       | •                        | Тор 5 Рау                 |  |  |  |
| 🗄 AI                    | ~ | 3000000                      | 2 101-B001: BEST TECH EN |                           |  |  |  |
| Reporting               | * | 2000000                      | 3 101-A001: ADVANCE TR/  | Reset Cancel Save         |  |  |  |

## Application:

Dashboard design will be re-arrange based on system default design.

|                                                    |                  | ⊡ 🔒        | ©           | Q. Search |   |   |                       |          |                |            | ۵              | ë         | œ     | 0 | Kaeci | yn Labrador |
|----------------------------------------------------|------------------|------------|-------------|-----------|---|---|-----------------------|----------|----------------|------------|----------------|-----------|-------|---|-------|-------------|
| AMPLE TRADING, INC. PH<br>ompany ID: 62F-1D6-A79 🟮 | -                | Dashboard  | _           |           |   |   |                       |          |                |            |                |           |       |   |       |             |
| DEMO RESET IN 17 DAY(S)                            |                  | Quick View | Business    | Overview  |   |   |                       |          |                |            |                |           |       |   |       | ≡           |
| 🖳 Dashboard                                        | ^                | -          |             |           |   | - |                       |          |                |            |                |           |       |   |       |             |
| 🛍 Dashboard                                        |                  | Monthly S  | Sales       |           | ( | 2 | Monthly Overdue       |          |                | С          | Monthly        | (Collecti | ion   |   |       | с           |
| General Ledger                                     | ~                | PHP 0.00   |             |           |   |   | PHP 374,119.84        |          |                |            | PHP 193,669.92 |           |       |   | -     |             |
| Account Receivable                                 | ~                | Trend -10  | 00% 🔻       |           |   |   |                       |          |                |            |                |           |       |   |       |             |
| 온 Account Payable                                  | ~                | Today PH   | IP 0.00     |           |   |   |                       |          |                | - 1        |                |           |       |   | L .   |             |
| `₩ Sales                                           | × I              |            |             |           |   |   | This Month 374,119.84 |          |                |            | This Mo        | nth 15,6  | 69.92 |   |       |             |
| Purchases                                          | ~ <mark>[</mark> |            |             |           |   |   |                       |          |                |            |                |           |       |   |       |             |
| 😚 Stock                                            | ~                | Month      | ly Sales Pe | rformance |   |   | С                     |          | Outstanding    | Receivable | e              |           |       |   |       | С           |
| Company ·                                          | × I              | Monthly S  | ales        |           |   |   |                       | м        | onthly Outstan | ndina      |                |           |       |   |       |             |
| 🖺 Тах                                              | ~                |            |             |           |   | - |                       |          | _              |            |                |           |       |   |       |             |
| 🛱 BIR                                              | ~                | 300000     |             |           |   |   |                       | 50       | 00000          |            |                |           |       |   |       |             |
| 🗄 AI                                               | ~                | 200000     |             |           |   |   |                       | 30       | 00000          |            |                |           |       |   |       |             |
| Reporting                                          | ř                | 100000     |             |           |   |   |                       | 20<br>10 | 00000          |            |                |           |       | _ |       |             |

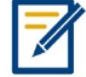

For further concerns regarding this matter, please contact support to assist you or create ticket thru this link <u>https://support.qne.com.ph</u>

Unit 806 Pearl of the Orient Tower, 1240 Roxas Blvd., Ermita Manila, 1000 Philippines Tel. No.: +63 2 8567-4248, +63 2 8567-4253 Fax No.: +63 2 567-4250 Website: www.qne.com.ph Facebook: https://www.facebook.com/QnEPH

Follow our Twitter and Instagram account: @qnesoftwareph